## BEZDRÁTOVÝ HDMI ADAPTÉR {MIRRORSCREEN}

#### Návod k použití

Pokud máte stolní počítač, můžete promítat obrázek z telefonu / tabletu do počítače, ale chcete-li promítat obraz z počítače do televizoru, bude se vám hodit náš HDMI kabel.

Pomocí adaptéru můžete promítat obraz z chytrého telefonu / tabletu do televizoru podle výše uvedených pokynů.

Vaše zařízení musí podporovat připojení HDMI.

Zapněte televizi. Balení obsahuje 2 konektory: 1x adaptér {Mirroscreen} a 1x WiFi přijímač signálu
+ nabíjecí kabel. Připojte adaptér do příslušného vstupu HDMI na televizoru. Připojte přijímač k
adaptéru a nabíjecí kabel do elektrické zásuvky. Přijímač musí být v blízkosti routeru.

2. Na televizoru nastavte zdroj (Zdroj) do odpovídajícího vstupu HDMI, kde je zapojen adaptér.

 Připojení ze smartphonu / tabletu k televizoru

# 3.1. Android s podporou DLNA

Na adaptéru najdete postranní tlačítko, stisknutím přepnete do režimu Airplay (označí se levé pole, jak je znázorněno na obrázku). V horní části obrazovky se objeví SSID a heslo.

Najděte své bezdrátové sítě v nastavení telefonu a připojte se k nim

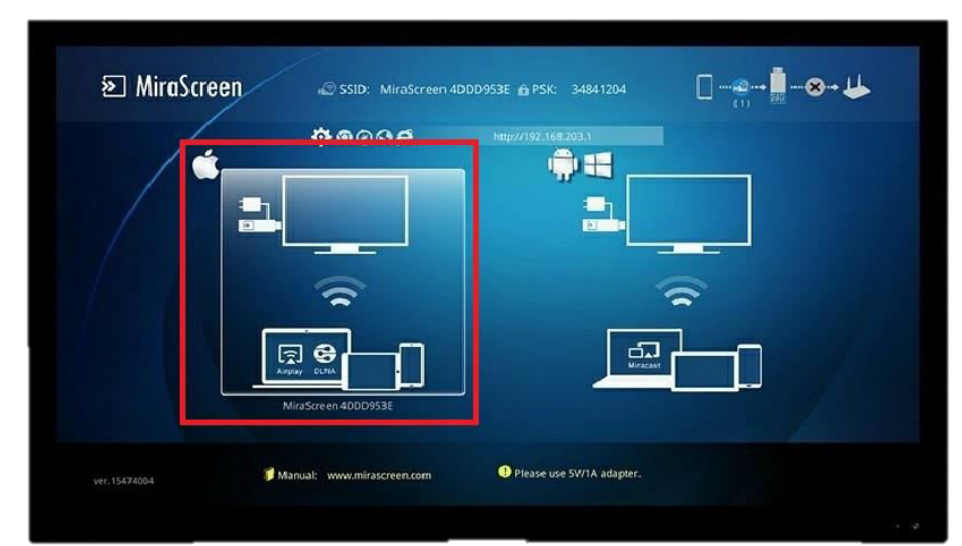

{MiraScreen}. Otevřete prohlížeč a zadejte následující adresu URL: 192.168.203.1

Otevře se nová stránka, na které vyberete Internet. V seznamu najděte svou domácí WiFi síť a připojte se k ní. V pravém horním rohu televizoru se ukáže, že zařízení jsou připojena.

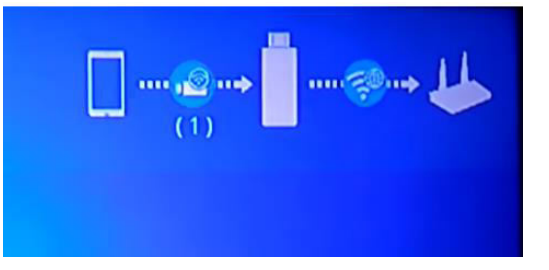

Chcete-li stáhnout nejnovější aktualizace, vyberte v aplikaci možnost Upgrade.

V obchodě Google Play si stáhněte aplikaci AllCast. Když otevřete aplikaci, {MiraScreen} objeví se zařízení. Klepněte na něj. Na obrazovce televizoru se zobrazí logo AllCast. Poté si v aplikaci vyberte, co chcete přehrát (Hudbu, Zvuk atd.)

MiraScreen

🗟 🔁

# 3.2. Android bez podpory DLNA

Na adaptéru stiskněte tlačítko, abyste označili pravé tlačítko jak je znázorněno na obrázku.

V nastavení telefonu přejděte na Display (Displej) nebo More (Více) (menu na různých telefonech se mohou lišit) a zvolte Mirroring (Zrcadlení) (název se liší v závislosti na telefonu).

{MiraScreen} se zobrazí v menu. Vyberte ji. Nyní se obrazovka z telefonu zrcadlí na obrazovce televizoru.

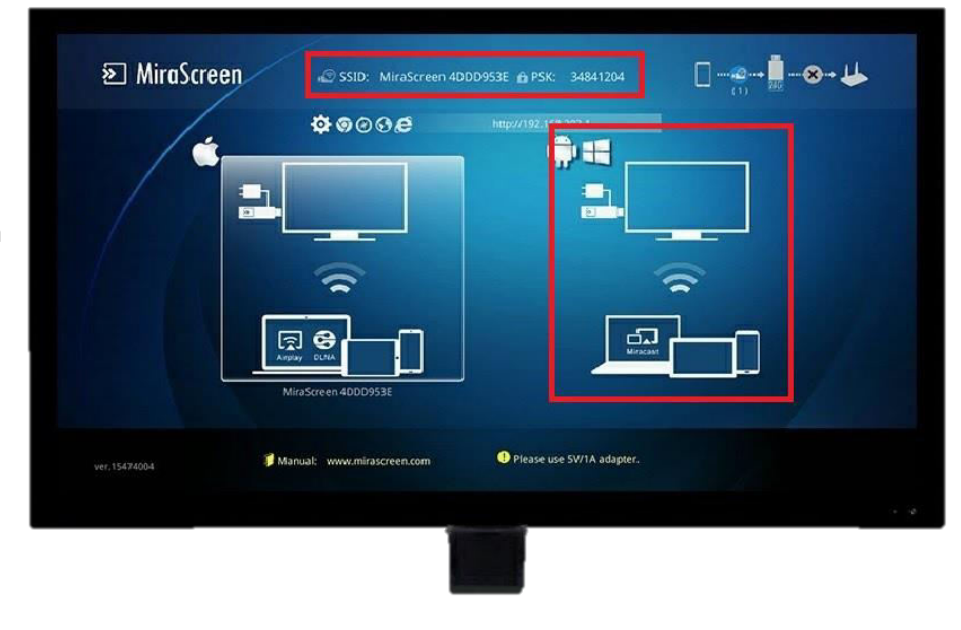

۰ 🛛

-

AirPlay

display to an App

5

.

· Rec

(I)) iPhone

MacBook Air

iPhone (3)

Don

### 3.3. iOS konektivita

Na adaptéru stiskněte tlačítko pro označení režimu Airplay na obrazovce (je vybráno levé pole, jak je znázorněno na obrázku).

V horní části se zobrazí SSID a PSK (heslo).

Chcete-li najít WiFi, musíte ji naleznout v Nastavení telefonu. Zvolte možnost MiraScreen a zadejte heslo (heslo je v horní části obrazovky televizoru označeného PSK). V rychlém menu najděte AirPlay a otevřete Mirroring.